**BEFORE you begin**, Save the PDF attachment titled "SB0486Harris Teeter Letter of Opposition" in a location that you can easily retrieve to upload later.

Go to the Maryland General Assembly website using the Edge Browser

## INTERNET EXPLORER IS NOT A COMPATIBLE BROWSER – USE EDGE

Home Page (https://mgaleg.maryland.gov/mgawebsite/)

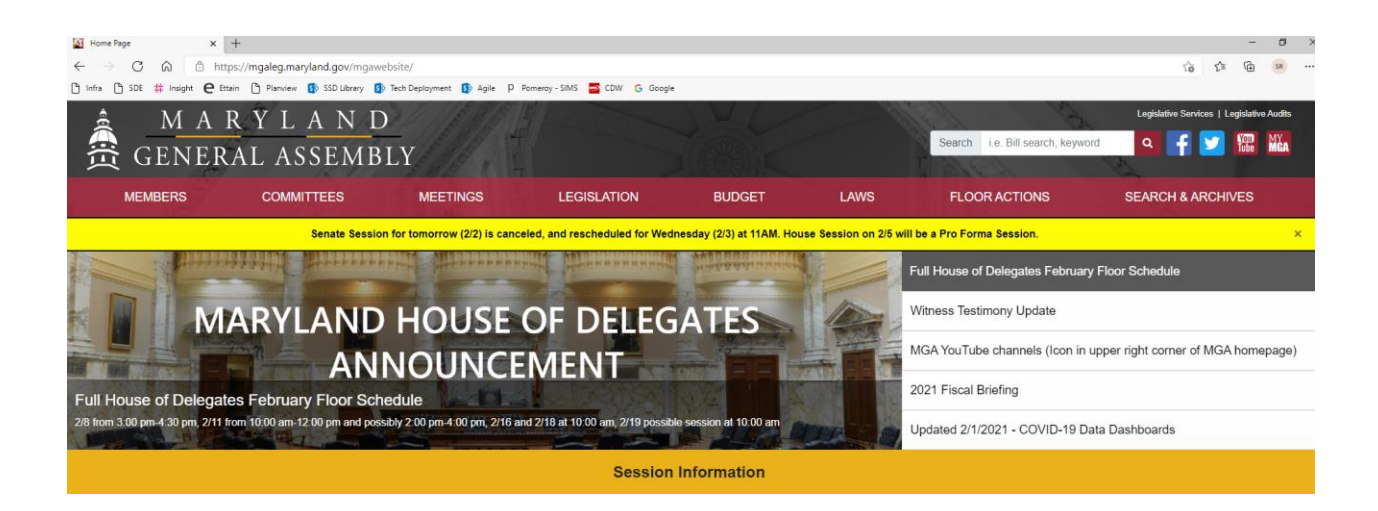

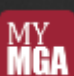

Click on the **Example** icon in the Top Right Corner

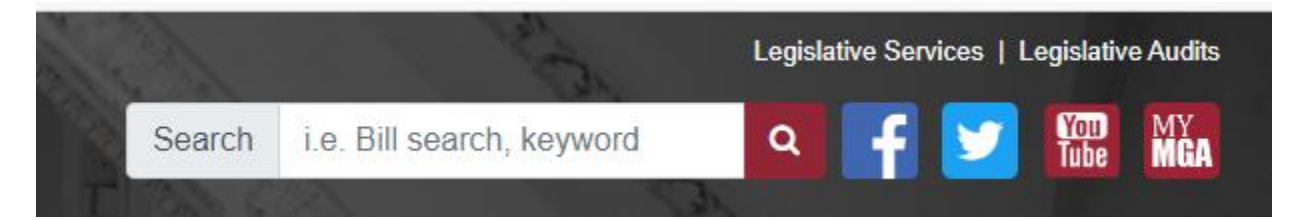

Click on Create MyMGA Tracking Account

| Sign In t       | o MyMGA Tracking   |  |
|-----------------|--------------------|--|
| Email           |                    |  |
| Password        |                    |  |
| Sign in         |                    |  |
| Create a MyMG   | A Tracking Account |  |
| Forgot your pas | sword?             |  |

Complete all of the required fields which are indicated with the red \* (asterisk)

| Complete the followin<br>equest you will receiv | a form to register for a MyMGA Tracking Account. When you have completed the<br>e a confirmation email. Click the link in that email to complete registration. | his form and submitted your registration |
|-------------------------------------------------|----------------------------------------------------------------------------------------------------|------------------------------------------|
| Please complete the<br>Required fields are      | following:<br>ndicated with an asterisk *)                                                                                                    |                                          |
| First Name                                      |                                                                                                    | *                                        |
| Last Name                                       |                                                                                                    | *                                        |
| Email                                           |                                                                                                    | *                                        |
| Password                                        |                                                                                                    | * 🛈                                      |
| Confirm password                                |                                                                                                    | *                                        |

You will receive a message indicating your registration confirmation has been sent to your email

## **Tracking Registration**

A confirmation email has been sent to your email account.

Please follow the instructions in the email to complete your registration.

You will have 24 hours to retrieve the email and complete the registration process. The email will come from the following.

 no-reply@mlis.state.md.us
 MyMGA - Confirm Your Email

 Click on the link within the email to complete your registration.

 Priority: Normal

 Image: Attachments | Print |

 To complete the registration of your MyMGA account please click here (link valid for 24 hours).

After clicking on the link you will receive the following screen

| 🗅 Infra 🗅 SDE 🃫 Insight 🧲 Ettai | n 🕒 Planview 🚯 SSD Library 💈 | 🕨 Tech Deployment 🚺 Agile | p Pomeroy - SIMS 🔤 CDW G Google   |
|---------------------------------|------------------------------|---------------------------|-----------------------------------|
| MAF<br>Gener                    | R Y L A N E<br>Al Assemb     | )<br>LY                   |                                   |
| MEMBERS                         | COMMITTEES                   | MEETINGS                  | LEGISLATION                       |
| Sign In                         | Account R                    | Registration Co           | omplete                           |
| Register                        | Registration for your        | MyMGA account is comple   | ete. Please Click here to Sign in |
| Forgot Password                 |                              |                           |                                   |
|                                 |                              |                           |                                   |

Click on Sign In and enter your email address and password that you used to create your account.

Once you have created your account and signed in Click on Witness Signup

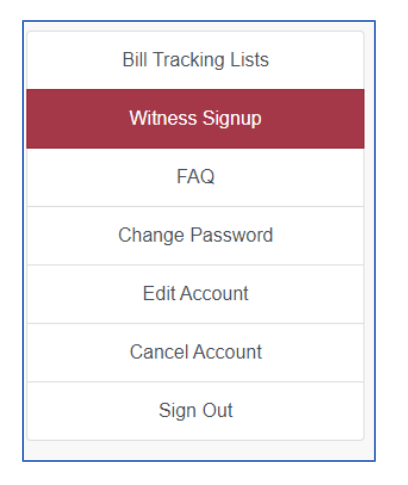

You will see all of the available bills to comment on for both Senate & House.

| â MAR                                         | YLAND         | 1/1/2/2/2015                                              |                                                                                    | 1                 | 1 1.16                      | Legislative Services   Legislative Audits |
|-----------------------------------------------|---------------|-----------------------------------------------------------|------------------------------------------------------------------------------------|-------------------|-----------------------------|-------------------------------------------|
| 🛱 GENERA                                      | L ASSEMBI     | Y                                                         |                                                                                    |                   | Search i.e. Bill search, ke | yword Q f 💙 🕅 🗰 Mia                       |
| MEMBERS                                       | COMMITTEES    | MEETINGS                                                  | LEGISLATION BUD                                                                    | GET LAWS          | FLOOR ACTIONS               | SEARCH & ARCHIVES                         |
| Bill Tracking Lists                           | Witness Sig   | nup                                                       |                                                                                    |                   |                             |                                           |
| Witness Signup                                | Save Cancel   | Signed Up Items Commit                                    |                                                                                    |                   |                             |                                           |
| FAQ                                           |               |                                                           |                                                                                    |                   |                             |                                           |
| Change Password                               |               |                                                           |                                                                                    |                   |                             |                                           |
| Edit Account                                  |               |                                                           |                                                                                    | SENATE            |                             |                                           |
| Cancel Account                                |               |                                                           |                                                                                    |                   |                             |                                           |
| Sign Out                                      | Friday, Febr  | uary 5, 2021 - 1:30                                       | PM                                                                                 |                   |                             |                                           |
|                                               | □ N00* A<br>N | moss, DHS Overview<br>filler                              |                                                                                    | Harris Teeter LLC | Position                    | -Testimony V Upload File(s)               |
|                                               |               |                                                           |                                                                                    |                   |                             |                                           |
|                                               |               |                                                           |                                                                                    | HOUSE             |                             |                                           |
|                                               |               |                                                           |                                                                                    |                   |                             |                                           |
| Miller<br>Friday, February 5, 2021 - 11:00 AM |               | MA 00                                                     |                                                                                    |                   |                             |                                           |
|                                               | □ HB0581      | Delegate Labor and Emplo<br>Davis, Emergency (Man<br>D.E. | yment - Employment Standards During an<br>Iland Essential Workers' Protection Act) | Harris Teeter LLC | Position                    | -Testimony V Upload File(S)               |

Scroll down and find SB0486 and select the bill by placing a check in the box.

*NOTE: These instructions were created when we were opposing the House Bill – we are now opposing the Senate Bill so the images will not match exactly, but the directions are the same.* 

| Frida | ay, Febr | uary 5,                    | 2021 - 11:00 AM                                                                                                    |                   |          |   |              |                |
|-------|----------|----------------------------|----------------------------------------------------------------------------------------------------|-------------------|----------|---|--------------|----------------|
|       | HB0581   | Delegate<br>Davis,<br>D.E. | Labor and Employment - Employment Standards During<br>an Emergency (Maryland Essential Workers' Protection<br>Act) | Harris Teeter LLC | Position | ~ | Testimony- 🗸 | Upload File(s) |

Select your position on the bill from the dropdown

| -riday, ⊢ebru | iary 5, 2021 - 1 <sup>-</sup>                        | 1:00 AM                                                                                  |                   |                                                                                         |            |                |
|---------------|------------------------------------------------------|------------------------------------------------------------------------------------------|-------------------|-----------------------------------------------------------------------------------------|------------|----------------|
| □ HB0581      | Delegate Labor and Em<br>Davis, Emergency (N<br>D.E. | ployment - Employment Standards During an<br>laryland Essential Workers' Protection Act) | Harris Teeter LLC | Position<br>Favorable<br>Favorable With Amendments<br>Informational Only<br>Unfavorable | Testimony- | Upload File(s) |

## Select your form of testimony from the dropdown

| Frida | y, Febr | uary 5,                    | 2021 - 11:00 AM                                                                                                 |                   |          |          |                                              |                |
|-------|---------|----------------------------|----------------------------------------------------------------------------------------------------|-------------------|----------|----------|----------------------------------------------|----------------|
|       | HB0581  | Delegate<br>Davis,<br>D.E. | Labor and Employment - Employment Standards During an<br>Emergency (Maryland Essential Workers' Protection Act) | Harris Teeter LLC | Position | <b>Y</b> | Testimony<br>Both<br>None<br>Oral<br>Written | Upload File(s) |

If you chose to provide a written testimony Click on the Upload File button. *If the Upload File button does not become clickable, it is because you are using an unsupported internet browser. Use the Edge browser and try again.* 

| Frida | ay, Febr | uary 5,  | 2021 - 11:00 AM                                    |                   |             |                                        |   |                |
|-------|----------|----------|----------------------------------------------------|-------------------|-------------|----------------------------------------|---|----------------|
|       | HB0581   | Delegate | Labor and Employment - Employment Standards During | Harris Teeter LLC | Unfavorable | <ul> <li>✓</li> <li>Written</li> </ul> | ~ | Upload File(s) |
|       |          | D.E.     | Act)                                               |                   |             |                                        |   |                |

Navigate to your saved testimony and attach it to your entry

| Upload File(s)                                                                            | ×  |
|-------------------------------------------------------------------------------------------|----|
| *Only 10 files per item can be uploaded<br>*Files cannot be larger than 10 MB (10,000 KB) |    |
| Add File(s)                                                                               |    |
| Choose Files No file chosen                                                               |    |
| Saved File(s)                                                                             |    |
|                                                                                           | ОК |

Once complete save your response by clicking on the

your completed submission:

| Witne | ss Si  | gnup                       |                                                                                                    |                        |             |   |              |                |
|-------|--------|----------------------------|----------------------------------------------------------------------------------------------------|------------------------|-------------|---|--------------|----------------|
| Save  | Cancel | Signed Up I                | tems Committees All                                                                                                | v                      |             |   |              |                |
|       |        |                            |                                                                                                    | SENATE                 |             |   |              |                |
|       |        |                            | Hea                                                                                                    | lth and Human Services |             |   |              |                |
| Frida | y, Feb | ruary 5,                   | 2021 - 1:30 PM                                                                                                    |                        |             |   |              |                |
|       | N00*   | Amoss,<br>Miller           | DHS Overview                                                                                                    | Harris Teeter LLC      | Position    | * | Testimony- 🗸 | Upload File(s) |
|       |        |                            |                                                                                                    |                        |             |   |              |                |
|       |        |                            |                                                                                                    | HOUSE                  |             |   |              |                |
|       |        |                            |                                                                                                    |                        |             |   |              |                |
| Frida | y, Feb | ruary 5,                   | 2021 - 11:00 AM                                                                                                    |                        |             |   |              |                |
|       | HB0581 | Delegate<br>Davis,<br>D.E. | Labor and Employment - Employment Standards During<br>an Emergency (Maryland Essential Workers' Protection<br>Act) |                        | Unfavorable | ~ | Written ~    | Upload File(s) |

Save

icon at the top

Signed Up Items To confirm your voice was heard, please click "

icon and you should be able to see

| ng Lists<br>Signup | Signed Up           | D Items                  |         |                         |                                                                                                    |                       | Filter:     |         |                                                              |
|--------------------|---------------------|--------------------------|---------|-------------------------|----------------------------------------------------------------------------------------------------|-----------------------|-------------|---------|--------------------------------------------------------------|
| assword            | Committee ↑↓        | Hearing<br>Date î↓       | Bill ↑J | Sponsor î↓              | <b>Title</b> î↓                                                                                                    | Organization ↑↓       | Position î↓ | Туре    | î↓ Files                                                     |
| ccount Dut         | Economic<br>Matters | 02/05/2021<br>- 11:00 AM | HB0581  | Delegate<br>Davis, D.E. | Labor and Employment<br>- Employment<br>Standards During an<br>Emergency (Maryland<br>Essential Workers'<br>Protection Act) | Harris Teeter,<br>LLC | Unfavorable | Written | HB0<br>1<br>Harr<br>Teet<br>Lette<br>of<br>Opp<br>tion.<br>f |